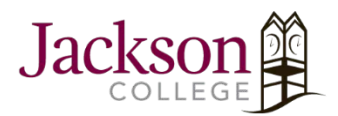

## How to Set up Microsoft Exchange Email On Android

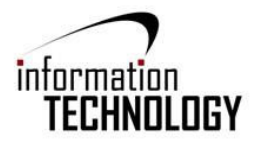

- 1. Open Settings -> Select Email. If there is no email menu, go to "Add Account" then Email.
- 2. Click on the Plus Sign to add a new email account -> Select "Others".
- 3. Enter your office 365 credentials -> email address and password. -> Select Next.
- 4. Under "What type of account?" select "Microsoft Exchange ActiveSync".
- 5. When prompted select "OK".
- 6. Under account options select "**Next**". The default selections are preferred. If desired, they can be changed.
- 7. Activate device administrator? -> Select "Activate".
- 8. Give this account a name (Optional). After entering an account name, select "Next".
- 9. You can now access Microsoft Exchange emails.